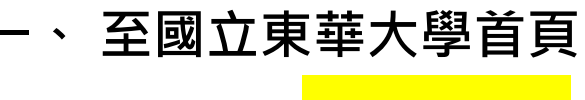

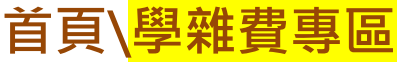

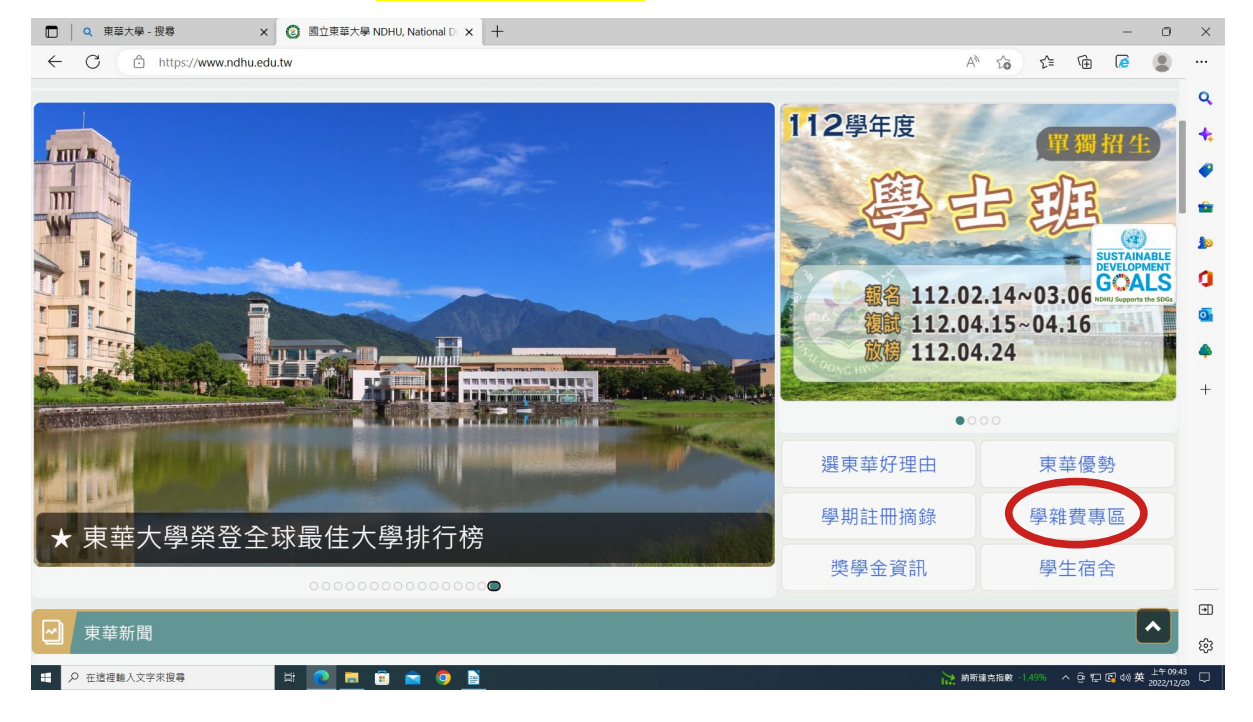

#### 二、請點選「台灣銀行學雜費入口網」

| □   Q. 東華大學 - 後蓉 x   ② 西立東華大學 NDHU, National D x ③ 學建要專區 - 西立東華大學 x 十 |     |            |       | -     | 0                     | ×         |
|-----------------------------------------------------------------------|-----|------------|-------|-------|-----------------------|-----------|
| ← C                                                                   | A   | 6          | •     | ē     |                       |           |
| 【註冊組】學雜費徵收標準                                                          |     |            |       |       |                       | ۹<br>+    |
| 學雜費減免                                                                 |     |            |       |       |                       | •         |
| 就學貸款                                                                  |     |            |       |       |                       | **<br>\$> |
| 學生就學貸款申請系統                                                            |     |            |       |       |                       | 0         |
| 獎學金資訊                                                                 |     |            |       |       |                       | -         |
| 弱勢學生助學補助申請                                                            |     |            |       |       |                       | +         |
| 收據列印流程                                                                |     |            |       |       |                       |           |
| 繳費單列印流程                                                               |     |            |       |       |                       |           |
| 台灣銀行學雜費入口網                                                            |     |            |       |       |                       |           |
|                                                                       |     |            |       |       | ^                     | E)        |
| # 2 在透電輸入文字來現得 は 💽 🖬 😭 🧐 🗎                                            | VY7 | TWD -0.31% | ^ ē ₽ | 國 🕼 英 | 上午 09:44<br>2022/12/2 | ;<br>, □  |

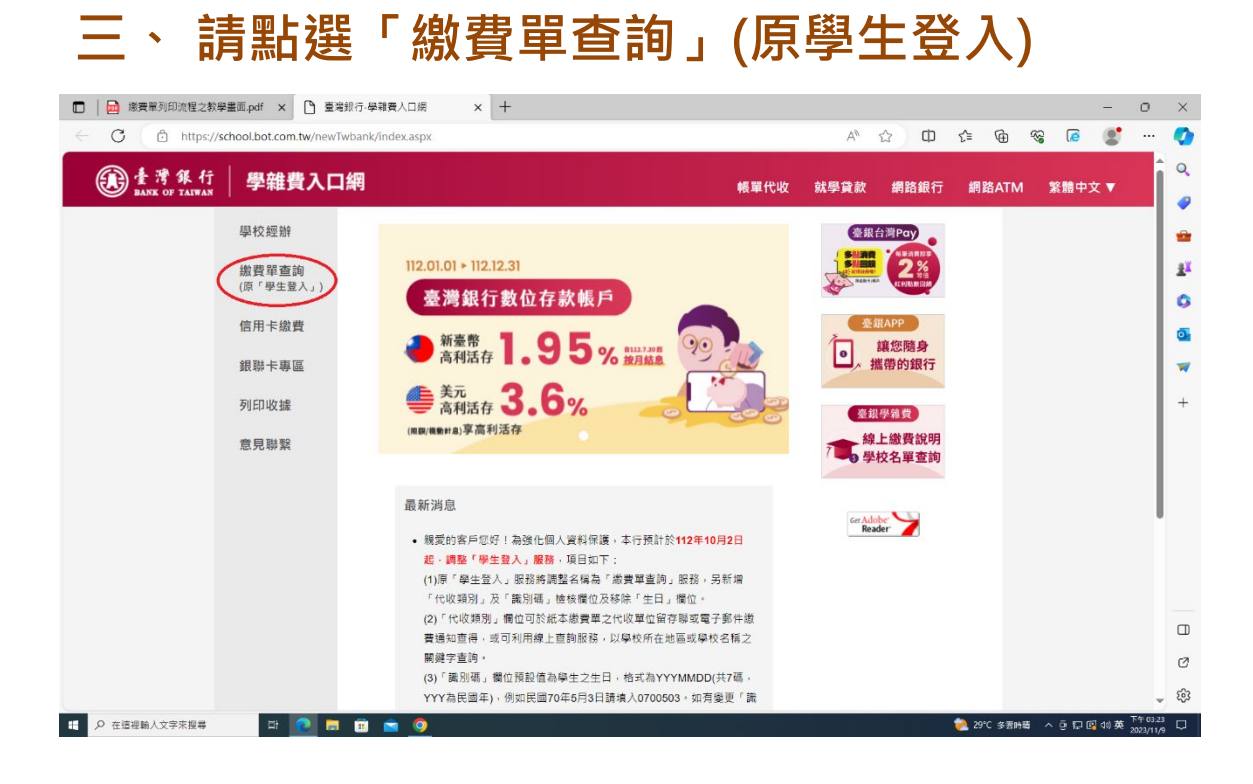

### 四、輸入代收類別,點選「查詢」。

| 🗊 📔 🚵 總責單列印流程之教報         | #豊面.pdf × ┣ 壹%         | 源行·學編費入口網 × 十                                                                                                    | - o ×                     |
|--------------------------|------------------------|----------------------------------------------------------------------------------------------------|---------------------------|
| ← C 🗅 https://s          | school.bot.com.tw/new1 | wbank/StudentLogin.aspx A* ☆                                                                                                    | ወ 😤 🖶 😵 🖻 🐒 🖽 ಶ           |
| @ 量灣銀行<br>BANK OF TAIWAN | 學雜費入口                  | 網 概單代收 就學資款 網路                                                                                                    | 銀行 網路ATM 繁體中文▼            |
|                          | 學校經辦                   | 繳費單查詢 Bill Inquire                                                                                                    |                           |
|                          | 融資早豊詞<br>(原「學生登入」)     | 代收類別: 請輸人代收類別 意味                                                                                                    | 34<br>G                   |
|                          | 信用卡繳費                  | 身分趨字號: 請輸入身分證字號                                                                                                    | a.                        |
|                          | 銀聯卡專區                  | 199%: 101% (199%) (199%) (199\%) (199\%) (19\% |                           |
|                          | 意見聯繫                   | ■型驗證碼: ● ● ● ● ● ● ● ● ● ● ● ● ● ● ● ● ● ● ●                                                                                                    | ÷                         |
|                          |                        | 確認登人                                                                                                    |                           |
|                          |                        | 識別碼重設                                                                                                    |                           |
|                          |                        | (需輸入代收類別、身分證字號、學號、圖型驗證碼)                                                                                                    |                           |
|                          |                        | (小牛車)百                                                                                                    |                           |
|                          |                        | → ロデ·快 <ul> <li>・親愛的客戶您好!為強化個人資料保護,本行預計於112年10月2日起,調整「學生發入」服務,項目如下;</li> </ul>                                                                                                    | C                         |
| javascript: void(0);     |                        | (1)原「學生堂人」服務將調整名稱為「繳費單查詢」服務,另新增「代收預別」及「識別碼」他核償位及移除。                                                                                                    | (生日) 欄 🚽 🖏                |
|                          | म 💽 🗖                  | 🗇 📼 <u>0</u>                                                                                                    | 📚 29°C 多要持続 🔥 臺 😨 🕄 🕫 🏷 💭 |

## 選擇 111332 國立東華大學 為 註冊學雜費、加選學分 費、學生會費及住宿補繳等其他相關費用

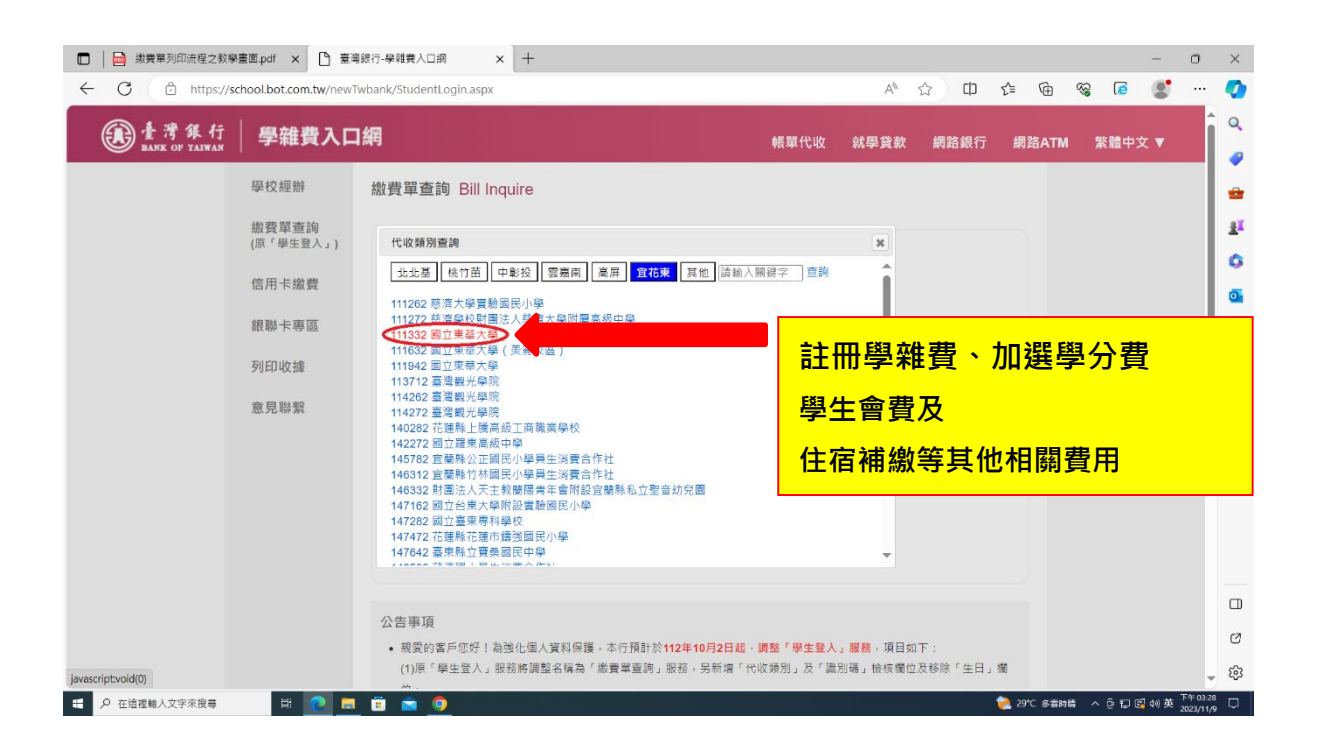

 六、1. 請輸入「身分證字號」、「學號」、「識 別碼」及「圖型驗證碼」。
 2. 點擊「確認登入」

| <ul> <li>□ □ 線費單列印流程之教學畫面.pdf</li> <li>← C □ https://school.bot.c</li> </ul> | × 🗅 臺灣銀行-學雜買入口綱 × + – ロ ×<br>rom.tw/newTwbank/StudentLogin.aspx A 合 印 た G 袋 値 🔮 … 🧭                                                                                   |
|------------------------------------------------------------------------------|----------------------------------------------------------------------------------------------------|
| 全灣銀行 學報                                                                      | 推費入口網 報路銀行 網路ATM 繁體中文 ▼                                                                                                    |
| 學校經                                                                          | 辦 繳費單查詢 Bill Inquire 4                                                                                                    |
| 繳費單<br>(原「學                                                                  | 查询<br>主致入1)                                                                                                    |
| 信用卡                                                                          | 微費     1.     月分詞字號:     請輸入每分詞字號:                                                                                                    |
| 銀聯卡                                                                          | 專區 学號: 詩輸入學號                                                                                                    |
| 列印收                                                                          | 識別碼:                                                                                                    |
| 意見聯                                                                          | <ul> <li>圖型驗證碼:</li> <li>▲○ (100)</li> <li>重新産生</li> </ul>                                                                                                    |
|                                                                              | 2                                                                                                    |
|                                                                              |                                                                                                    |
|                                                                              | 澳刀端里武<br>(德輸入代)// 婚別、身分語空話、風話、圖型論語碼)                                                                                                    |
|                                                                              |                                                                                                    |
|                                                                              | 公告書項                                                                                                    |
|                                                                              | ● 總愛的客戶您好!為強化個人資料保護,本行預計於 <b>112年10月2日起,調整「學生登入」嚴務</b> ,項目如下:<br>② (○ (□+2-12-)) - 即時度「問題文信集」(書書書書集) 即時,日本語《小型》(四) - 日本語《小型》(1-12-12-12-12-12-12-12-12-12-12-12-12-12 |
| <ul> <li>P 在這裡輸入文字來搜尋</li> </ul>                                             | (1)版「学生立人」成功時期整名時号「勝賀単量詞」版於,另前有「竹似規刻」及「流別等」版体欄並及於待「生口」欄                                                                                                    |

「識別碼」欄位預設值為學生之生日, 格式為 YYYMMDD(共7碼, YYY 為民國年), 例如民國 70年5月3日請填入 0700503。 如有變更「識別碼」之需求, 於登入後點擊「變更識別碼」服務, 並經設定電子郵件信箱後始可變動之。

## 五、選擇欲查詢之學年、學期及代收費用別後按 「查詢」。

|                                                                                                    | ◎ 臺場銀行・學就要人口病 × +                                          |                                                                                                    | ~ - 0 ×                     |
|----------------------------------------------------------------------------------------------------|------------------------------------------------------------|----------------------------------------------------------------------------------------------------|-----------------------------|
|                                                                                                    | ← → C ■ school.bot.com.tw/newTwbank/student/student01.aspx |                                                                                                    | ९ 🖻 🖈 🖬 😩 ।                 |
| <form></form>                                                                                                    | ● 査考集行 學雜費入口網<br>MAKE OF TAINAN                            |                                                                                                    | 剩餘 09分38秒 <mark>ြ)登出</mark> |
|                                                                                                    |                                                            | ④ 商业实际大学 / 使用有钱名: 置册日期:2023/12/2114-35-25<br>把费车驾驶-资信学主册表式叫                                                      |                             |
|                                                                                                    |                                                            | ▶ 查看學生繳費資料                                                                                                    |                             |
| H ::                                                                                                    |                                                            | 舉號:                                                                                                    |                             |
| PARFET       PERF       PERF         PERF       PERF       PERF       PERF         PERF       PERF       PERF       PERF         PERF       PERF       PERF       PERF       PERF         PERF       PERF       PERF       PERF       PERF       PERF         PERF       PERF       PERF       PERF       PERF       PERF       PERF         PERF       PERF       PERF       PERF       PERF       PERF       PERF       PERF         PERF       PERF <tdp< td=""><td></td><td>姓名:</td><td></td></tdp<>                                                                                                    |                                                            | 姓名:                                                                                                    |                             |
| Land::::::::::::::::::::::::::::::::::::                                                                                                    |                                                            | 身分證字號:                                                                                                    |                             |
| Enternet:       Enternet:       Enternet:         10       10       10       10       10       10       10       10       10       10       10       10       10       10       10       10       10       10       10       10       10       10       10       10       10       10       10       10       10       10       10       10       10       10       10       10       10       10       10       10       10       10       10       10       10       10       10       10       10       10       10       10       10       10       10       10       10       10       10       10       10       10       10       10       10       10       10       10       10       10       10       10       10       10       10       10       10       10       10       10       10       10       10       10       10       10       10       10       10       10       10       10       10       10       10       10       10       10       10       10       10       10       10       10       10       10       10                                                                                                    |                                                            | 識別碼: 變更識別碼                                                                                                    |                             |
| NO.000         PE         PE           133110 <td></td> <td>推制碼認識<br/>Email: 與更Email</td> <td></td>                                                                                                    |                                                            | 推制碼認識<br>Email: 與更Email                                                                                          |                             |
| 133     1.1     1.2     第一号和     第二次     1.3     1.0     第二次     1.0     第二次     1.0     第二次     1.0     第二次     1.0     第二次     1.0     第二次     1.0     第二次     1.0     第二次     1.0     第二次     1.0     1.0     1.0     1.0     1.0     1.0     1.0     1.0     1.0     1.0     1.0     1.0     1.0     1.0     1.0     1.0     1.0     1.0     1.0     1.0     1.0     1.0     1.0     1.0     1.0     1.0     1.0     1.0     1.0     1.0     1.0     1.0     1.0     1.0     1.0     1.0     1.0     1.0     1.0     1.0     1.0     1.0     1.0     1.0     1.0     1.0     1.0     1.0     1.0     1.0     1.0     1.0     1.0     1.0     1.0     1.0     1.0     1.0     1.0     1.0     1.0     1.0     1.0     1.0     1.0     1.0     1.0     1.0     1.0     1.0     1.0     1.0     1.0     1.0     1.0     1.0     1.0     1.0     1.0     1.0     1.0     1.0     1.0     1.0     1.0     1.0     1.0     1.0     1.0     1.0     1.0     1.0     1.0     1.0     1.0     1.0                                                                                                    |                                                            | 代心影戏 季生 季期 修河 代心会用放 基当金属 拆结放果 显示已接进表制刷 建抗面胶的印 西边会兵<br>1133 112 第一章第 瑞士男 计编号分类 3000日示法 已经就是我问 雪波利润 雪波利            |                             |
| 1133     1.1 1     第二章 報告     1.1 2     第二章 報告     1.1 2     第二章 報告     1.1 2     第二章 報告     1.1 2     第二章 報告     1.1 2     1.1 2     第二章 報告     1.1 2     1.1 2     第二章 報告     1.1 2     1.1 2     1.1 2     1.1 2     1.1 2     1.1 2     1.1 2     1.1 2     1.1 2     1.1 2     1.1 2     1.1 2     1.1 2     1.1 2     1.1 2     1.1 2     1.1 2     1.1 2     1.1 2     1.1 2     1.1 2     1.1 2     1.1 2     1.1 2     1.1 2     1.1 2     1.1 2     1.1 2     1.1 2     1.1 2     1.1 2     1.1 2     1.1 2     1.1 2     1.1 2     1.1 2     1.1 2     1.1 2     1.1 2     1.1 2     1.1 2     1.1 2     1.1 2     1.1 2     1.1 2     1.1 2     1.1 2     1.1 2     1.1 2     1.1 2     1.1 2     1.1 2     1.1 2     1.1 2     1.1 2     1.1 2     1.1 2     1.1 2     1.1 2     1.1 2     1.1 2     1.1 2     1.1 2     1.1 2     1.1 2     1.1 2     1.1 2     1.1 2     1.1 2     1.1 2     1.1 2     1.1 2     1.1 2     1.1 2     1.1 2     1.1 2     1.1 2     1.1 2     1.1 2     1.1 2     1.1 2     1.1 2     1.1 2     1.1 2     1.1 2     1.1 2     1.1 2     1.1 2     1.1 2     1.1 2 <td></td> <td>1133 112 第一架和 硬士班 赶元学雅等委 13.090 已终版 已级被要帮师 發放列印 直确</td> <td></td>                                                                                                    |                                                            | 1133 112 第一架和 硬士班 赶元学雅等委 13.090 已终版 已级被要帮师 發放列印 直确                                                               |                             |
| 1133     1.1 1     第二號     第二號     15.1 50     日時     日本集明     第二號     第二號       1133     1.1 1     第二號     第二號     日本<約                                                                                                    |                                                            | 1133 111 第二學稿 確止班 加端學分費 3,060 已時情 (112/04/30) 常放列印 直調                                                            |                             |
| 1133     111     第一学校     福士姓     1549     7.650     日本     日本     1249       1133     111     第一学校     日本     1549     22.270     日外     日本     日本       1133     110     第二学校     日本     1549     22.270     日外     日本     日本       1133     110     第二学校     日本     1549     23.00     日本     日本     日本       1133     110     第二学校     日本     1524     152     1524     日本     日本       1133     110     第二学校     日本     1524     152     152     日本     日本       1133     110     第二学校     日本     1524     152     152     日本     日本     日本       1133     110     第二学校     日本     152     154     154     154     154     154       1133     110     第二学校     日本     150     150     150     150     150     150       1133     110     日本     日本     150     150     150     150     150       1133     110     日本     日本     150     150     150     150     150       1133     110     日本     日本     150     150     150     15                                                                                                    |                                                            | 1133 1 1 1 第二學題 碩士班 註言學無容責 16.150 已時候 <sup>已接做</sup> 意用時 餐飲利印 查詢                                                 |                             |
| 1133     111     第一学期     福士田 臣用学育者     22.270 日秋     記載     22.270 日秋     22.270 日秋     22.271 日秋     22.                                                                   |                                                            | 1133 111 第一筆順 碩士班 加握筆分表 7.650 已錄幅 (111/11/25) 整批列印 查詢                                                            |                             |
| 1133     11.0     三二学界     福士地     154 (日本地     154 (日本地     154 (日本地     154 (日本地     154 (日本地     154 (日本地     154 (日本地     154 (日本地     154 (日本地     154 (日本地     154 (日本地     154 (日本地     154 (日本地     154 (日本地     154 (日本地     154 (日本地     154 (日本地     154 (日本地     154 (日本地     155 (日本地     154 (日本地     154 (日本地 <t< td=""><td></td><td>1133 111 第一学系 碩士班 註言学理等者 22.270 已時帳 已建水黄期限 (111/09/14) 看放列印 查詢</td><td></td></t<> |                                                            | 1133 111 第一学系 碩士班 註言学理等者 22.270 已時帳 已建水黄期限 (111/09/14) 看放列印 查詢                                                   |                             |
| 1133     1.10     第二学期     第二学期     19.210     日約.210     日約.210     日約.210       1133     1.10     第一学期     日上分     512年学界     9.100     日約.100     日約.100       1133     1.10     第一学期     日上分     512年学界     9.100     日約.100     日約.100       1133     1.0     第一学期     日上分     512年学界     9.100     日約.100     日約.100       1133     1.0     第一学期     日上分     512年学界     13.090     日前.100     日前.100       1133     1.0     第一学期     日上分     512年学界     13.090     日前.100     日前.100       1133     1.0     第一学期     日上分     512.000     日前.100     日前.100     日前.100       1133     1.0     第一学期     日上分     512.000     日前.100     日前.100     日前.100       1133     1.0     第一学期     日上分     512.000     日前.100     日前.100     日前.100     日前.100       1133     1.0     第一学期     日上分     日本.100     日本.100     日本.100     日本.100     日本.100     日本.100       1133     1.0     第一学期     日上分     日本.100     日本.100     日本.100     日本.100     日本.100     日本.100       1133     1.0     日一学期     日本.100     日本.100     日本.100                                                                                                    |                                                            | 1133 110 第二號期 碩士班 加磁學分費 3,060 已始帳 已经做要期限 简放列印 查詢                                                                 |                             |
| 1133     110 第一學編 確土地 記載学分音     9.156 已時候 已報保護部落 繁原列印 (直接)       1133     110 第一學編 確土地 記書學得書     13.096 日始保 已報保護     日田田東美川市 (11011/10)       1133     110 第一學編 確土地 記書學得書     13.096 日始保 已報保 日田田東美川市 (11010/23)     「東京川市 (11010/23)       1155     日本市 (11011/10)     日本市 (11011/10)     日本市 (11011/10)       1156     日本市 (11011/10)     日本市 (11011/10)     日本市 (11011/10)       1158     日本市 (11011/10)     日本市 (11011/10)     日本市 (11011/10)       1159     日本市 (11011/10)     日本市 (11011/10)     日本市 (11011/10)       1159     日本市 (11011/10)     日本市 (11011/10)     日本市 (11011/10)       1159     日本市 (11011/10)     日本市 (11011/10)     日本市 (11011/10)       1159     日本市 (11011/10)     日本市 (11011/10)     日本市 (11011/10)       1159     日本市 (11011/10)     日本市 (11011/10)     日本市 (11011/10)       1159     日本市 (11011/10)     日本市 (11011/10)     日本市 (11011/10)       1159     日本市 (11011/10)     日本市 (11011/10)     日本市 (11011/10)       1159     日本市 (11011/10)     日本市 (11011/10)     日本市 (11011/10)       1159     日本市 (11011/10)     日本市 (11011/10)     日本市 (11011/10)       1159     日本市 (11011/10)     日本市 (11011/10)     日本市 (11011/10)       1159     日本市 (11011/10)     日本市 (11011/10)     日本市 (11011/10)       1159 <t< td=""><td></td><td>1133 110 第二學和 碩士班 註冊學雅等書 19.210 已錄板 已總水費期稅 貸放列印 查詢</td><td></td></t<>         |                                                            | 1133 110 第二學和 碩士班 註冊學雅等書 19.210 已錄板 已總水費期稅 貸放列印 查詢                                                               |                             |
| 1133 110 第一學版 積土地 記得學發展文 13,090 日始後 已建成素質/5 預約/5/87 宣節)<br>(100.0923)<br>電影行用単称 (大学の生命)<br>通識的形成物理 Chrone - Fleck 成 正 102 上版主,以正常表記使用量を・                                                                                                    |                                                            | 1133 110 第一学期 碩士班 加爆學分費 9,180 已時候 已建物資期限 (110/11/10) 幣放列印 查詢                                                     |                             |
| [156-模相号][宋公室出]<br>重建使节语模符 Faceric of Daman All Roytic Recorved<br>建温使用Googde Chrome - Finetis 来 E 102/上后主,记录并的世史用量单。                                                                                                    |                                                            | 1133 110 第一學時 碩士坦 拉干學時發展 13.090 已納保 已建建業期限 開放利印 董鋼                                                               |                             |
|                                                                                                    |                                                            | (時色世俗形)(伊全堂曲)<br>直報任行政選挙符 Bank of Taken // Rayles Reserved<br>建選任形Google Chrome - Finders 4L E 16以上以上,以其希記住世別開始。 |                             |

| 受 基础结行-学科会人口病 × +     +                                    |                                                                                                    | ✓ - Ø X         |
|------------------------------------------------------------|----------------------------------------------------------------------------------------------------|-----------------|
| ← → C ■ school.bot.com.tw/newTwbank/student/student01.aspx |                                                                                                    | 오 🕶 년 ☆ 🎓 🖬 🚢 🗄 |
| ① 上常祭行 學雜費入口網<br>MARK OF TAIWAM                            |                                                                                                    | 剩餘 09分53秒       |
|                                                            | ④ 國立要要大學 / 使用有机名:<br>原要單面的>還看學主由要質問                                                                                                    |                 |
|                                                            | ▶ 查看學生繳費資料                                                                                                    |                 |
|                                                            | 舉號:                                                                                                    |                 |
|                                                            | 现名:<br>身分遗李强:                                                                                                    |                 |
|                                                            | 識別碼: 使更識別碼                                                                                                    |                 |
|                                                            | 識別碼認識<br>Email:<br>                                                                                                    |                 |
|                                                            | 1533年2月一步注,学弟,参加,1533年0月7月月,新生活至月月日的末年2月日日的末月月月月日的1535年3月日日的1545年<br>1164 113 日 - 113 日 - 115 日 - 115 日 - 115 日 - 115 日 - 115 日 - 115 日 - 115 日 - 115 日 - 115 日 - 115 日 - 115 日 - 115 |                 |
|                                                            | 111 年 一学時 福士紀 学士音人(二中語(市本)) (112/09/12) 南北2100 (三市)     111 年 一学時 福士紀 学士音集(白曲編集章文) 400 未納補 (112/09/14) 難放列印 直調                                                                        |                 |
|                                                            | 1194 110 第一学期 福士班 学主會要 400 未時格 已建使复邦版 整放利印 查詢                                                                                                    |                 |
|                                                            | 【隐私推告例】(安全当年)<br>高考統介[現在外有 bana of Tawan Al Roytics Reserved.<br>建雄步元Google Chrome - Fandos 或正 1961_L场末,以适用能设金列提供,                                                                    |                 |

## 六、請下拉至畫面底,點選「產生<mark>繳費單</mark>(PDF 檔)」

| 🔲 🔍 台灣銀行學雜費繳費單 - 搜尋 🗙 🎦 臺灣銀行-學編                                                                                                    | 推费入口網 × -        |     |                   |                |      |   |           |       |              |                       | ×         |
|----------------------------------------------------------------------------------------------------|------------------|-----|-------------------|----------------|------|---|-----------|-------|--------------|-----------------------|-----------|
| ← C 🗅 https://school.bot.com.tw/newTwbank/s                                                                                                    |                  |     |                   |                |      |   | £'≡       |       | le InPriv    | ite 👂                 |           |
|                                                                                                    | 收入科目             |     | 繳費金額              | 收入科目           | 繳費金額 |   |           |       |              |                       | ^         |
|                                                                                                    | 學生會費             |     | 400               | 學分費            | 0    |   |           |       |              |                       |           |
|                                                                                                    |                  |     |                   |                |      |   |           |       |              |                       |           |
|                                                                                                    |                  |     | 繳費/銀              | 候記錄            |      |   |           |       |              |                       |           |
|                                                                                                    | 繳費金額 4           | 100 | 銷帳纗號              |                |      |   |           |       |              |                       |           |
|                                                                                                    | ATM繳費金額 和日謝書金額 4 | 司上欄 | ATM銷帳編號<br>報局銷帳編號 | 同上欄            |      |   |           |       |              |                       |           |
|                                                                                                    | 超商繳費金額 4         | 100 | 超商銷帳編號            |                |      |   |           |       |              |                       |           |
|                                                                                                    | 代收方式             |     | ) ef 🗆            |                |      |   |           |       |              |                       |           |
|                                                                                                    | тучхы            |     | 八板口               |                |      |   |           |       |              |                       |           |
|                                                                                                    |                  |     |                   |                |      |   |           |       |              |                       | - 1       |
|                                                                                                    |                  |     | 網路銀行繳費            | 網路ATM繳費        |      |   |           |       |              |                       | - 1       |
|                                                                                                    |                  |     | 台灣日               | Pay            |      |   |           |       |              |                       |           |
|                                                                                                    |                  | _   |                   |                |      |   |           |       |              |                       | - 1       |
|                                                                                                    | (                |     | 產生繳費單             | (PDF檔)         |      |   |           |       |              |                       | - 1       |
|                                                                                                    |                  | ()  | 提醒您!需輸入「學生之身分證:   | 字號」後方能開啟繳費單檔案  | .)   |   |           |       |              |                       | - 1       |
|                                                                                                    |                  |     | 學雜費線上             | <b>幽</b> 費說明   |      |   |           |       |              |                       | - 1       |
|                                                                                                    |                  |     |                   | 100 JPL 100-73 |      |   |           |       |              |                       | - 1       |
|                                                                                                    |                  |     | 回上一               | 一頁             |      |   |           |       |              |                       | - 1       |
|                                                                                                    |                  |     |                   |                |      |   |           |       |              |                       |           |
|                                                                                                    |                  |     |                   |                |      |   |           |       |              |                       | -         |
| ・         ・         ・         ・         ・         ・         ・         ・         ・         ・         ・         ・         ・         ・         ・         ・         ・         ・         ・         ・         ・         ・         ・         ・         ・         ・         ・         ・         ・         ・         ・         ・         ・         ・         ・         ・         ・         ・         ・         ・         ・         ・         ・         ・         ・         ・         ・         ・         ・         ・         ・         ・         ・         ・         ・         ・         ・         ・         ・         ・         ・         ・         ・         ・         ・         ・         ・         ・         ・         ・         ・         ・         ・         ・         ・         ・         ・         ・         ・         ・         ・         ・         ・         ・         ・         ・         ・         ・         ・         ・         ・         ・         ・         ・         ・         ・         ・         ・         ・         ・         ・         ・         ・         ・         ・         ・         ・ | 🖻 💼 🧿 📔          |     |                   |                |      | 4 | 20°C \$\$ | 香時晴 / | < 0 空 図 40 美 | 生午 11:36<br>2022/12/2 | 6<br>20 🐴 |

| 🔲 🛛 🔾 台灣線行學線輕鐵弄單- 搜尋 🗙 🕒 臺灣線行-學線表人口綴 🗙 🧰 1194910010004102.PDF 🛛 🛧 🕂 |             |         | - 0                                  | ×        |
|---------------------------------------------------------------------|-------------|---------|--------------------------------------|----------|
| ← ⑦ ① 檔案   C/Users/WIN10-2/Downloads/1194910010004102.PDF 分         | °a t≓ @     | lē 🕛    | Private                              |          |
| □ 20 Q - + ⑦ □ □ 頁面檢視   A <sup>®</sup> 大聲朗讀   ▽ 編圖 ~ ▽ 反白 ~         |             |         | 8   2                                |          |
| 密碼為「身分證字號」                                                          |             |         |                                      |          |
| # 🖉 在雄複編人文字來複專 🛛 🔂 🖬 🛱 🚖 🧐                                          | 🥂 20°C 多雲時晴 | ^ ê 🖫 🖪 | 4%)英 <sup>上午11:21</sup><br>2022/12/2 | <b>.</b> |

## 七、列印收據:選擇欲查詢之學年、學期及代收費用 別後按「查詢」。

| □ □ 臺灣銀行-學雜費人口網 × 十                      |            |                                           |                   |              |                       |            |                       |                |               |          |              |                 | ×     |
|------------------------------------------|------------|-------------------------------------------|-------------------|--------------|-----------------------|------------|-----------------------|----------------|---------------|----------|--------------|-----------------|-------|
| ← C 🗈 https://school.bot.com.tw/newTwbar |            |                                           |                   |              |                       |            |                       |                |               | £_≡ (    | à (ē         | InPrivate       | )     |
| ● 書湾 祭 行 學雜費入口網 BANK OF TAIWAN           |            |                                           |                   |              |                       |            |                       |                | 剩             | 途 095    | <b>}32</b> 秒 | ₽登出             | Â     |
|                                          | ③ 國:<br>學: | 立東華大<br>主登入 >                             | (學 / 登)<br>· 查看學生 | 、帳號:<br>E繳費資 | 2141                  |            | 查詢日期                  | § : 2022/12/20 | 0 10:01:      | 18       |              |                 |       |
|                                          | ▲査         | 看學                                        | 生繳費               | 費資料          | 料                     |            |                       |                |               |          |              |                 |       |
|                                          | 參號:        |                                           |                   |              |                       |            |                       |                |               |          |              |                 |       |
|                                          | 姓名:        | 字號:                                       |                   |              |                       |            |                       |                |               |          |              |                 |       |
|                                          | 電子郵        | 件                                         |                   |              |                       |            |                       |                |               |          |              |                 |       |
|                                          | 帳號         |                                           |                   |              |                       |            |                       |                |               |          |              |                 |       |
|                                          | 代收類        | 引 學年                                      | 學期                | 部別           | 代收費用別                 | 應繳金額 銷帳結果  | 是否已過繳費期限              | 是否開放列印         | 」<br>查詢資<br>料 | ŧ        |              |                 |       |
|                                          | 1194       | 11<br>0                                   | 第二學<br>期          | 住宿費          | 111學年住宿保證金(大學部女<br>生) | 2,000 已銷帳  | 已過繳費期限<br>(111/04/07) | 可列印收據          | 查詢            | 9        |              |                 |       |
|                                          | 1133       | 11<br>0                                   | 第二學<br>期          | 學士<br>班      | 註冊學雜等費                | 35,690 已銷帳 | 已過繳費期限<br>(111/02/15) | 開放列印           | 查詢            | 9        |              |                 |       |
|                                          | 1194       | $\begin{array}{c} 1 \ 1 \\ 0 \end{array}$ | 第一學<br>期          | 住宿費          | 109學年宿舍電費差額           | 627 已銷帳    | 已過繳費期限<br>(110/12/10) | 開放列印           | 查詢            | 9        |              |                 |       |
|                                          | 1133       | 11<br>0                                   | 第一學<br>期          | 學士<br>班      | 註冊學雜等費                | 35,690 已銷帳 | 已過繳費期限<br>(110/09/23) | 開放列印           | 查詢            |          |              |                 |       |
|                                          | 1194       | 11<br>0                                   | 第一學<br>期          | 學士<br>班      | 學生會費                  | 400 未銷帳    | 已過繳費期限<br>(110/09/23) | 開放列印           | 查詢            |          |              |                 |       |
|                                          | 1194       | 10<br>9                                   | 第二學<br>期          | 住宿<br>費      | 110學年住宿保證金(大學部女<br>生) | 2,000 已銷帳  | 已過繳費期限<br>(110/03/28) | 可列印收據          | 查詢            | 9        |              | - 45 10         | •     |
| 日 夕 在這裡輸入文字來搜尋 計 20                      | . 💼 í      | a 🧿                                       |                   |              |                       |            |                       |                |               | 🍯 17°C 🕏 | 🕿 ^ ĝ        | 記 🖓 🕬 英 2022/12 | /20 🖓 |

# 八、 請下拉至畫面底,點選「產生 線費收據 (PDF 檔)」

| 臣 臺灣銀行-學雜費人口網 × 十                            |                                                        |                                  |                             |   |        |            | - 0                  | ) ×            |
|----------------------------------------------|--------------------------------------------------------|----------------------------------|-----------------------------|---|--------|------------|----------------------|----------------|
| ← C 🗈 https://school.bot.com.tw/newTwbank/st |                                                        |                                  |                             |   | ۲⊆     | <u>م</u>   | InPrivate            | )              |
|                                              | 鍵盤維護費                                                  | 0                                | 僑外生健保費                      | 0 |        |            |                      | ^              |
|                                              | 延繳學雜費                                                  | 0                                | 交換生證費                       | 0 |        |            |                      |                |
|                                              |                                                        |                                  | 1 mar - 10 - 197 Art - 10   |   |        |            |                      |                |
|                                              |                                                        | MI.                              | 题費/銷帳記録                     |   |        |            |                      |                |
|                                              | 総費金額<br>ATM機業金額 同上欄<br>都局進費金額<br>起高處費金額<br>代收方式<br>代收日 | 銷帳<br>ATM<br>郵局<br>超商<br>和<br>入帳 | 晶號 同上欄<br>內統編號<br>明成編號<br>] |   |        |            |                      |                |
|                                              |                                                        | 產生繳;<br>學雜費                      | 費收據(PDF檔)<br>線上繳費說明         |   |        |            |                      |                |
|                                              |                                                        | [                                | 回上一頁                        |   |        |            |                      |                |
|                                              |                                                        |                                  |                             |   |        |            |                      |                |
| 日 2 在這裡輸入文字來授母                               | 🖻 💼 🧿 🖹                                                |                                  |                             |   | 📥 17°C | ୫ଅଟ ବ ହିସ୍ | ⊋ 📴 40)英 ≟年<br>2022/ | 10.04<br>12/20 |

### 九、出現檔案下載對話框,請直接開啟檔案。

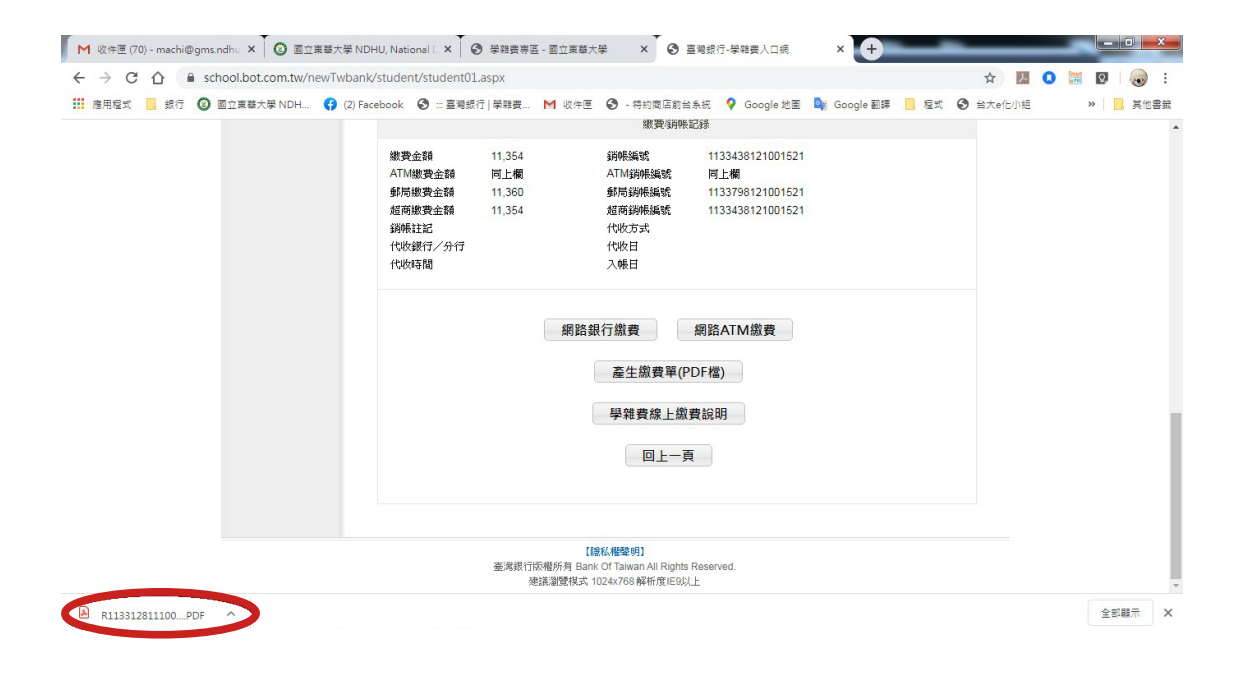

### 十、 A4 紙張「列印」即可。

| ← → C △ ① 檔案   C:/Users/user | /Downloads/41084E                                                        | 033繳費單%2                   | 0(1).PDF                                |                       |                  |                              |                       |      | ☆ 入      |   | i 🕟 i  |
|------------------------------|--------------------------------------------------------------------------|----------------------------|-----------------------------------------|-----------------------|------------------|------------------------------|-----------------------|------|----------|---|--------|
| 🗰 應用程式 🧧 銀行 🙆 國立東華大學 NDH     | (2) Facebook                                                             | :: 臺灣銀行   4                | ◎雜費 M 收付                                | 匣 🕑 - 特約              | 商店前台             | 条统 ♀ Google 地園               | 💁 Google 翻譯           | . 程式 | ❸ 台大e化小組 | * | _ 其他書籤 |
|                              | 974<br>花蓮縣壽豐<br>國立東華大                                                    | 郎志學村大學<br>學                | 路二段一號                                   |                       |                  |                              |                       |      |          |   | *      |
|                              |                                                                          |                            |                                         |                       |                  | 件件                           |                       | - 11 |          |   |        |
|                              |                                                                          |                            |                                         |                       |                  | 元王                           | ¢                     | - 11 |          |   |        |
|                              |                                                                          |                            |                                         |                       |                  | 寶號                           |                       | - 11 |          |   |        |
|                              |                                                                          |                            |                                         |                       |                  |                              |                       | - 11 |          |   |        |
|                              |                                                                          |                            |                                         |                       |                  |                              |                       | - 11 |          |   |        |
|                              |                                                                          |                            |                                         |                       |                  |                              |                       | - 11 |          |   |        |
|                              |                                                                          |                            |                                         |                       |                  |                              |                       | - 11 |          |   |        |
|                              |                                                                          |                            |                                         |                       |                  |                              |                       | - 11 |          |   |        |
|                              |                                                                          | 各級公私立高中國                   | 職以上學生(學校位)                              | 於台北市及高雄               | 市除外),            | 如欲辦理就學貸款。                    |                       | - 11 |          |   |        |
|                              |                                                                          | 請至台灣銀行就                    | 學貸款人口網線上明                               | ∃請,網址∶http            | s://sloan.l      | bot.com.tw/                  |                       |      |          |   |        |
|                              | 國立東華大學<br>108 舉任度                                                        | ·尔一                        | 的基本的增                                   |                       |                  |                              | 1133438121001521      |      |          |   |        |
|                              | 中華民國109年3月                                                               | 35—123时 M                  | A SHE HADIN                             |                       |                  |                              | 001521<br>第一聯:撤款人收载   | 聯    |          |   |        |
|                              | 藏款人                                                                      | 54m                        | 部別                                      | 系所/料別                 |                  | 減兑類別                         | 住宿類別<br>沁月二莊          | 超    |          |   |        |
|                              | 座號 4                                                                     | 級                          | 院別                                      | 班別                    |                  | 身分註記<br>体退團約1/3              | 就學貸款可貸金額<br>36.880    | 識    |          |   |        |
|                              | 收入科目                                                                     | 金額                         | 收入科目                                    | 金書                    | 1                | 備                            | 詳                     | 二請安  |          |   | -      |
|                              | 01.学育(可冒)<br>03.大學部學分費(可                                                 | (留)                        | ) 04.中等教程學分                             | -<br>費(可貸)            | 0                | 臺灣銀行各分行、郵局、<br>、統一及全家等均可繳納   | 信用卡、ATM轉帳<br>期限至109年  | 箃繳   |          |   |        |
|                              | 05.小教學程學分費<br>07.住宿費(可貸)                                                 | (可算) (3,16)                | 0 06.電腦及網路通<br>7 08.住宿保證金               | 訊便用費(可貸)              | 0 = .            | 03月03日止。<br>繳費項目加註(可貸)者      | 可申請就學貸款。              | 費證   |          |   |        |
|                              | 09.宿舍網路使用費<br>11.團保費(可貸)                                                 | 8                          | 3 10.宿舍電費<br>12.音樂指導費(回                 | [貸)                   | 0 "%             | 就學貸款可貸金額"為本繳<br>籍費3仟元,本校住宿費  | 費單可貸項目加書<br>最高10700元。 | 明單   |          |   |        |
|                              | 13.鍵盤維護費<br>15.延續碼等費                                                     |                            | 14.僑 <u>外生健保費</u>                       |                       | · 三 0<br>四 · 四 0 | 已辦妥休、返學及畢業生<br>出納組勵給電話03-8   | 無需繳費。<br>906364       | 否    |          |   |        |
|                              | 合計新臺幣 壹                                                                  | 萬壹仟參佰                      | 伍拾鼎元整(                                  | NTS 11,354 )          | AV 300 61 61 64  | 回炒何冬季秋水 毛枝桃 -                |                       |      |          |   |        |
|                              | 1.使用臺灣銀行App<br>2.使用台灣行動支付                                                | App掃描台灣Pay」                | @備台湾Pay QR C<br>QR Code繳費或持             | 他行金融卡使用               | 臺灣銀行9<br>臺銀網路/   | 內路銀行繳與完手續到。<br>ATM點選「轉繳稅費卡款」 | 」→「學雜費」手續費3           | 元    |          |   |        |
|                              | 3.信用卡網路繳費請<br>收款銀行及經辦人                                                   | 全https://school.b          | ot.com.tw即可靈費<br>主辦出納                   | 亚列印收藤(信<br>張春梅        | 用卡爾學#<br>主辦主計    | 推費不収于價費,分期付那<br>一 戴麗華 機      | (除外)<br>關長官 趙涵捷       |      |          |   |        |
|                              |                                                                          |                            |                                         |                       |                  |                              |                       |      |          |   |        |
|                              | 國立車華大學                                                                   |                            |                                         |                       | ГТ               |                              | 第二聯:代收單位留存            | 聯    |          |   |        |
|                              | 108 學年度                                                                  | 第二學期                       | 数費單                                     |                       |                  |                              |                       | 超爾   |          |   |        |
|                              | 中4<br>繳款人                                                                | 民國 109 年<br>學號             | 3月23年級                                  | 部別                    | 超                | 09030                        | 13634                 | 繳費   |          |   |        |
|                              | 系所/料別<br>交 易                                                             | 班別<br>G6101                | 銷帳編號 113                                | 時時期<br>343812100152   | 1                | 11334381                     | 21001521              | 請索   |          |   |        |
|                              | 代收類別<br>*今家、統一、OK B茶種                                                    | 111332                     | 教費金額 NTS                                | 11,354                | 3 .              |                              |                       | 戦    |          |   |        |
|                              | *郵局繳費,需自付手續                                                              | 費6元。                       | 111111000000000000000000000000000000000 | MANUC 109/05/0        |                  | 00379200                     | 0011354               | 题目   |          |   |        |
|                              | 認                                                                        |                            |                                         | 台灣 Pay                | 3                | ●撥板號: ┃┃┃            ●       |                       | 2里(小 |          |   |        |
|                              | 證欄                                                                       |                            |                                         | E CAR                 | 調査               | 名:臺灣銀行代收學校學雜費                | 50150412              | 富    |          |   |        |
|                              | 製売 記帳                                                                    | 會計                         | 主管                                      | 100                   | 専用線              | 款款人代號: 113.                  | 3798121001521         | ÷    |          |   |        |
|                              |                                                                          |                            |                                         |                       |                  | 散款金額:                        | 11360                 |      |          |   |        |
|                              | 利用各行庫自動櫃員機會                                                              | 帳,轉入行請點選                   | :臺灣銀行(代號00                              | 4)、輸入轉入帳              | 號:1133           | 438121001521、轉入金額            | E : 11,354 -          |      |          |   |        |
|                              | <ol> <li>1.1a用下部首級資調撥01<br/>信用卡有效年月#→信用</li> <li>3.4a円ム湯行動ませい</li> </ol> | +2/008818(如欲)<br>卡簽名欄數字3碼4 | 「明崎先治被卡行)<br>→授権成功(繳費後<br>Colo總費, 毛續調   | →1女1→学校代第<br>2回可上網列印刷 | t:8814600<br>(據) | JU14#→銅帳蹦號#→信用-              | 下12懂請按1→卞號#→          |      |          |   |        |
|                              | 2. 庆州百湾门则又们App                                                           | pppm Erimp Pay QR          | Couc派到 ' 于演贺                            | 3/6 *                 |                  |                              |                       |      |          |   |        |